## Import CSS file - 'BUG In Default.wsf'

23 April 2024 14:12

## **Project Settings**

| General      | Project Title                                         |        |      |
|--------------|-------------------------------------------------------|--------|------|
| Topic Status | Spectra_Index                                         |        |      |
| Colors       | Language                                              |        |      |
|              | English (US)                                          |        | ~    |
| Tag Groups   | Default Stylesheet                                    |        |      |
| Font List    | contents/assets/css/RH_Test_Import/RH_Test_Import.css |        | ~    |
| Panels       | Default Word Import Settings                          |        |      |
| Citation     | settings/import/word/default.wsf                      |        | ~    |
|              | Default FrameMaker Import Settings                    |        |      |
|              | settings/import/fm/default.fsf                        |        | ~    |
|              | Do not allow inline formatting                        |        |      |
|              | ✓ Hide Bookmarks                                      |        |      |
|              |                                                       | Cancel | Done |

## **Project Settings**

| General      | Project Title                                                  |      |
|--------------|----------------------------------------------------------------|------|
| Topic Status | Spectra Core UG                                                |      |
| Colors       | Language                                                       |      |
| Tag Groups   | English (US)                                                   | ~    |
| lag Groups   | Default Stylesheet                                             |      |
| Font List    | contents/assets/css/PP JIRA Export as Markdown_CSS_iMPOORT.css | ~    |
| Panels       | Default Word Import Settings                                   |      |
| Citation     | settings/import/word/CSS_iMPOORT_htm.wsf                       | ~    |
|              | Default FrameMaker Import Settings                             |      |
|              | settings/import/fm/default.fsf                                 | ~    |
|              | Do not allow inline formatting                                 |      |
|              | ✓ Hide Bookmarks                                               |      |
|              |                                                                |      |
|              | Cancel                                                         | Done |

Adobe RH expects to have a CSS available already for this file to be mapped

| ral  | Word Document                        |
|------|--------------------------------------|
| nced |                                      |
| raph | Load Settings                        |
| ster | Spectra_C_tweaked_2.wsf              |
| link | CSS file for style mapping           |
|      | contents/assets/css/Spectra_Core.css |
|      | Start new topic from style :         |
|      | Word Style                           |
|      | Select style                         |
|      | Topic Name Pattern                   |
|      | <\$paratext> 🗸                       |

Word import settings should be working better in general because:

- If you ensure that there is an appropriate CSS file to map against when you import / link the file then the file mapping options in the Advanced section of the window below will be populated fully:

To gain that CSS file, you can either:

- Save the DOCX file as a 'Filtered HTM' file
- Import the Word Doc once using default.css as the "CSS file for style mapping"
- Then look in the CSS folder and use the newly created CSS file as the style to
  - Break / chunk the Word document against the heading structure
    - Map the following against:
      - Paragraph styles
      - Character styles

For Linked Word documents, each time you link a Word file see <u>Adobe help video</u> for details, you will need to:

- Open the file "C:\Users\XXX\RH\Sample\Spectra\_Core\settings\import\word \default.wsf" in Notepad ++
- Manually delete all the contents
- Then with the file still open, click Import
- Then go back to Notepad++ and change the word 'Heirarchy' to 'Hierarchy' !!!!
- Then match the styleLevelMapping manually

{"styleMappingCssPath":"contents/Word/LC Notes linked/LC Notes

linked.css","breakSelectors":["h2.Heading2","h3.Heading3"],"breakFileNamePattern":"<\$paratext>","customTagSelectorNames":[],"convertList":true,"selectorMap":{},"ignoredStyles":{},"noStyles":false,"importInlineStyles":true,"asciiFileNames":false,"preImportS cript":"","postImportScript":"","selectedToc":"LC\_Notes\_linked",

"<mark>createHeirarchy</mark>":true,

"styleLevelMapping":{"h2.Heading2":"Level 2","h3.Heading3":"Level 3"}}

## Word Link Settings

| General            | Linked Word Document                                                                              |    |
|--------------------|---------------------------------------------------------------------------------------------------|----|
| Advanced           | C:/Users/Dominic.Andrews/RH/Sample/Spectra_Core/contents/Word/LC No                               |    |
| Paragraph          | Load Settings                                                                                     |    |
| Character          | default.wsf 🗸                                                                                     | Īα |
| Hyperlink<br>Table | CSS file for style mapping<br>C:/Users/Dominic.Andrews/RH/Sample/Spectra_Core/contents/Word/LC No | ĨQ |
|                    | Start new topic from style :<br>Word Style                                                        |    |
|                    | Select Style   Heading 2 × Heading 3 ×                                                            |    |
|                    | Topic Name Pattern                                                                                |    |
|                    | <\$paratext>                                                                                      |    |
|                    | _                                                                                                 |    |

Cancel Save Settings